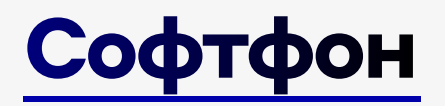

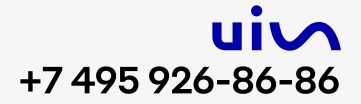

#### Системные требования

#### Операционная система

Windows 8 и более поздние версии (64-разрядная операционная система, процессор x64)

МасОЅ (производства от 2014 года), последние версии ОС

Процессор: Intel Core i3 или более поздней версии с поддержкой SSE3 Оперативная память: 4 ГБ Место на диске: 500 МБ

#### Интернет-соединение

скорость более 400 Кбит/сек

использование проводного подключения (рекомендация)

## Авторизация

Каждому сотруднику, который будет работать со звонками, нужно установить на компьютер приложение UIS Operator Workplace.

Скачать по прямой ссылке:

- клиентам UIS для Windows
- клиентам UIS для MacOS
- клиентам CoMagic для Windows
- клиентам CoMagic для MacOS

в старом Личном кабинете UIS/CoMagic открыть вкладку «Использование сервисов» и кликнуть ссылку согласно установленной операционной системе:

| Ссылки | UIS Operator Workplace                           |
|--------|--------------------------------------------------|
|        | 🛃 Скачать для Windows (80.2 Мб)                  |
|        | 🛃 Скачать для Мас (134.2 Mб)                     |
|        | C Открыть web-версию (Откроется в новой вкладке) |
|        | UIS Mobile                                       |
|        | 🛃 Google Play (Откроется в новой вкладке)        |
|        | 🚰 Арр Store (Откроется в новой вкладке)          |
|        | ☑ Отправить ссылки на e-mail                     |

Логин и пароль для авторизации тоже находятся в карточке сотрудника:

| viv                           |   | ← Вернуться к списку сот   | рудников                     |                                    |
|-------------------------------|---|----------------------------|------------------------------|------------------------------------|
| Рабочее место<br>руководителя | ď | Основные настройки         | Использование сервисов       |                                    |
| Инструменты<br>маркетолога    | > |                            |                              |                                    |
| 🕢 Общие отчёты                | > | Логин *                    | Ivanov75                     |                                    |
| 📰 Список обращений            | > |                            | Использовать e-mail сотрудни | ика                                |
| 🕀 Лидогенерация               |   | Пароль *                   | ····· <                      | 3                                  |
| 📚 Инструменты<br>атрибуции    | > |                            | Отправить данные на e-mail r | после сохранения                   |
| 🐻 Служебные                   | > |                            |                              | a waxaa waxaa 🗍 ishi ki xaa gilaa. |
| СЕРВИСЫ                       |   | Доступ в личный<br>кабинет | Выкл                         |                                    |
| 💿 Виртуальная АТС             | > |                            |                              |                                    |
| Автозвонки                    | > |                            |                              |                                    |
| 🔩 Аналитика                   | > |                            | Но залацо                    |                                    |
| 💮 Консультант                 | > | Роль в колл-центре 🕖       | Пе задано                    |                                    |
| 🔄 Сайтфон                     |   | Использование              | Bra                          |                                    |
| 🖪 Лидогенератор               |   | софтфона UIS 💿             |                              |                                    |

Запустите приложение, введите логин и пароль. При последующих входах в приложение ваши данные будут доступны к выбору. Если запоминать данные в приложении не нужно, проставьте чекбокс «Чужой компьютер».

SIP-линия регистрируется в Софтфоне сразу после авторизации. При условии включения функциональности «Мультитерминальность» для SIP-линии в старом личном кабинете, регистрации на стороннем ПО или физических устройствах сохраняются.

Это значит, что если SIP-линия одновременно зарегистрирована в РМО (рабочем месте оператора) и на другом устройстве, входящий звонок поступит на все устройства, где зарегистрирована SIP-линия, одновременно. Поэтому отключите регистрацию там, где она не требуется в данный момент: например, выключите офисную трубку, если хотите работать с Софтфона.

| Рабочее место<br>руководителя                 | Ľ   | SIP-лин | нии                 |                   |                      |             |                             |          | <b>t</b> . ~           |
|-----------------------------------------------|-----|---------|---------------------|-------------------|----------------------|-------------|-----------------------------|----------|------------------------|
| ♥ Инструменты<br>маркетолога                  | >   |         |                     |                   |                      |             |                             |          |                        |
| 🕢 Общие отчёты                                | >   | Com     |                     |                   |                      |             | Х Создать S                 | IР-линию | Можно создать 0 из 291 |
| Список обращений                              | >   | Bce (1) | Зарегистрирован (0) | Не зарегистрирова | ан (1) Исходящие зво | нки Все (1) | Разрешены (1) Запрещены (0) | Зада     | ать АОН                |
| <ul> <li>Инструменты<br/>атрибуции</li> </ul> | >   | SIP     | COTOVALIAN          | Римпренний        |                      | Cratyc      | Cortoguine                  | Kawanta  | MURLTUTOR              |
| 🚮 Служебные                                   | > ; | 1       | сотрудник           | номер             | вызове               | ciaryc      | состояние                   | ность    | минальность ③          |
| СЕРВИСЫ                                       |     | 0286356 | Test Comagic        | 63099             | +7 (812) 385-02-87   | Активен     | Не зарегистрирован          | 1        | Вкл                    |

Если вы хотите принимать звонки на офисной трубке, но при этом видеть статистику и прочие показатели в РМО, необходимо выключить мультитерминальность SIP-линии и в настройках РМО выбрать «Управлять звонками через IP-телефон».

|                 |                                                              |         |        | С (нофтфол | ? | ŝ | CE | <u>-</u> | × |
|-----------------|--------------------------------------------------------------|---------|--------|------------|---|---|----|----------|---|
| Софтфон         | Настройки                                                    |         |        |            |   |   |    |          |   |
| ()<br>Обращения | Общие                                                        | Софтфон | Помощь |            |   |   |    |          |   |
| Контакты        | Управлять звонками через<br>Текущее устройство<br>ІР-телефон |         |        |            |   |   |    |          |   |

## Управление статусом

Для комфортной работы с приложением предусмотрены статусы:

- доступен;
- не беспокоить;
- перерыв;
- нет на месте;
- нет на работе;
- исходящий обзвон.

Управление статусами осуществляется в модуле РМО или в модуле Софтфона, статусы синхронизированы между собой.

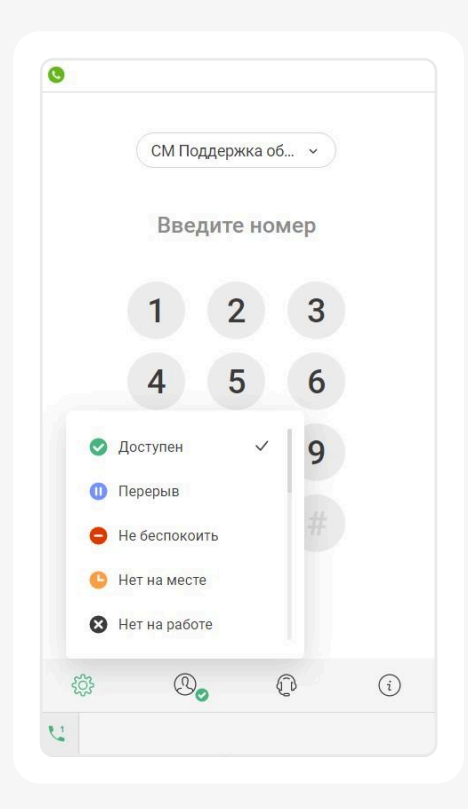

На вкладке «Статистика» показано, сколько времени вы провели в том или ином статусе:

|           |                                                               |   |        |           |      | Софтфон | 5 @ @ 🕫 – 🗆                             |
|-----------|---------------------------------------------------------------|---|--------|-----------|------|---------|-----------------------------------------|
| )<br>фон  | Статистика вызовов                                            | 0 |        |           |      | □ X     |                                         |
| )<br>ения | Сегодня Вчера Текущая неделя Текущий месяц                    |   | СМ По, | ддержка о | об ~ |         |                                         |
| сты       | Оступен Перерыв С Не беспокоиті<br>13:06:50 00:00:00 00:00:00 |   | Вве    | дите но   | омер |         | Неизвестно (Осходящий обзвон<br>0:00:00 |
| )         | Показать все статусы \vee                                     |   | 1      | 2         | 3    |         |                                         |
| тика      | Общие сведения Е<br>Всего вызовов С                           |   | 4      | 5         | 6    |         | эдящие                                  |
| іть<br>1  | Общее время в разговоре СС Среднее время ответа СС            |   | 7      | 8         | 9    |         | ):00                                    |
|           | Среднее время в разговоре С                                   |   | *      | 0         |      |         | ):00                                    |
|           | По направлениям и статусам (из них трансферные)<br>Успешные С |   | 0      | C         |      |         |                                         |
|           | Неуспешные С                                                  | ŝ | 0      | 0         | Q    | i       |                                         |
|           |                                                               | 2 |        |           |      |         |                                         |

На вкладке «Настройки» можно управлять автоматической сменой статуса при запуске и выключении РМО:

|            |                                                                                                    | Ф Софтфон | C () | 袋 CE |  | × |
|------------|----------------------------------------------------------------------------------------------------|-----------|------|------|--|---|
| Софтфон    | По умолчанию - микрофон (кеапсек(к) Аud *<br>Звонящее устройство<br>По умолчанию - Динамики (Realtek(R) Audi * |           |      |      |  |   |
| Обращения  | Сигнал о завершении звонка                                                                                     |           |      |      |  |   |
| Контакты   | Смена статуса Вручную                                                                                          |           |      |      |  |   |
| Статистика | <ul> <li>Автоматически</li> <li>При входе</li> <li>Доступен</li> </ul>                                         |           |      |      |  |   |
| Открыть    | При выходе<br>• Нет на месте ×                                                                                 |           |      |      |  |   |
| логи       | Принимать звонок по нажатию на пробел ③                                                                        |           |      |      |  |   |
|            | Открывать во время звонка Начинать звонок по клику                                                             |           |      |      |  |   |
|            | Скрывать после звонка                                                                                          |           |      |      |  |   |
|            | Мини-виджет при входящем звонке 🕄                                                                              |           |      |      |  |   |

РМО имеет модульную структуру, модули Софтфона и РМО существуют независимо друг от друга:

|              |                                                                                                    |                                              | софтфон 🔊 🖗 🥵 — 🗆                                                                    |
|--------------|----------------------------------------------------------------------------------------------------|----------------------------------------------|--------------------------------------------------------------------------------------|
| ()<br>офтфон | Статистика вызовов                                                                                                    |                                              | <ul> <li>СЕ Сальков Егор<br/>Внутренний номер: 8427</li> <li>⊘ Доступен ✓</li> </ul> |
| ц<br>ащения  | Сегодия вчера текущая педеля текущии меся.                                                                                               | La Doirpyonie order                          | 📀 Постобработка                                                                      |
| нтакты       | <ul> <li>Доступен<br/>13:05:17</li> <li>Перерыв<br/>00:00:00</li> <li>Не беспоко<br/>00:00:00</li> <li>Показать все статусы ∨</li> </ul> | оить <u>00:00:00</u> Нет на работно 00:00:00 | <ul> <li>Перерыв</li> <li>Обед</li> <li>Но боорогонть</li> </ul>                     |
| <br>гистика  | Общие сведения                                                                                                    | Входящие                                     | [→ Выход                                                                             |
| <i>7</i> 54  | Всего вызовов                                                                                                    | 0                                            | U                                                                                    |
| крыть<br>юги | Общее время в разговоре                                                                                                    | 00:00:00                                     | 00:00:00                                                                             |
|              | Среднее время ответа                                                                                                    | 00:00:00                                     | 00:00:00                                                                             |
|              | Среднее время в разговоре                                                                                                    | 00:00:00                                     | 00:00:00                                                                             |
|              | По направлениям и статусам (из них трансферные)                                                                                          |                                              |                                                                                      |
|              | Успешные                                                                                                    | 0 (0)                                        | 0 (0)                                                                                |
|              | Неуспешные                                                                                                    | 0 (0)                                        | 0(0)                                                                                 |

Из модуля Софтфона можно вызвать РМО при нажатии на кнопку «РМО»:

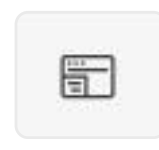

Так же из РМО можно вызвать Софтфон, при нажатии на кнопку «Софтфон» в верхнем или боковом меню.

## Трансфер перевод звонка

Во время разговора с клиентом можно перевести звонок на другого сотрудника или группу: нажмите на иконку трансфера, выберите нужное из списка и нажмите «отправить»:

| Информация о звонке \land            | Сотрудники           | Группы |
|--------------------------------------|----------------------|--------|
| Номер абонента<br>+7 (910) 945-36-67 | Выберите сотрудника* | *      |
| Теги:<br>+                           | Отправить            |        |
|                                      |                      |        |
|                                      |                      |        |
|                                      |                      |        |
|                                      |                      |        |

Напротив ФИО сотрудника отображается его статус и состояние (в разговоре или нет), чтобы вам было сразу понятно, стоит переводить звонок или нет.

В группе отображается количество сотрудников, готовых принять звонок в соотношении с общим количеством сотрудников в группе (например, 3/7).

|                                        | Сотрудники Г              | руппы |
|----------------------------------------|---------------------------|-------|
| Номер абонента<br>+7 (910) 945-36-67 П | Выберите сотрудника*      | *     |
| Теги:<br>+                             | Поиск                     | ٩     |
|                                        | !!_kuznetsov test<br>8732 | 1     |
|                                        | 79207521260 ХД<br>1032    |       |
|                                        | А. Аскарова ПП74<br>99899 |       |
|                                        | Э403                      |       |
|                                        | Абакумова Людмила<br>8353 |       |
| \$\$ Q (i)                             | - Абельнев Анллей         |       |

## Перехват звонка

Если вы видите, что коллеге пришел звонок, но его нет на месте, используйте «перехват» рядом с кнопкой вызова звонок перейдет к вам, и вы сможете на него ответить:

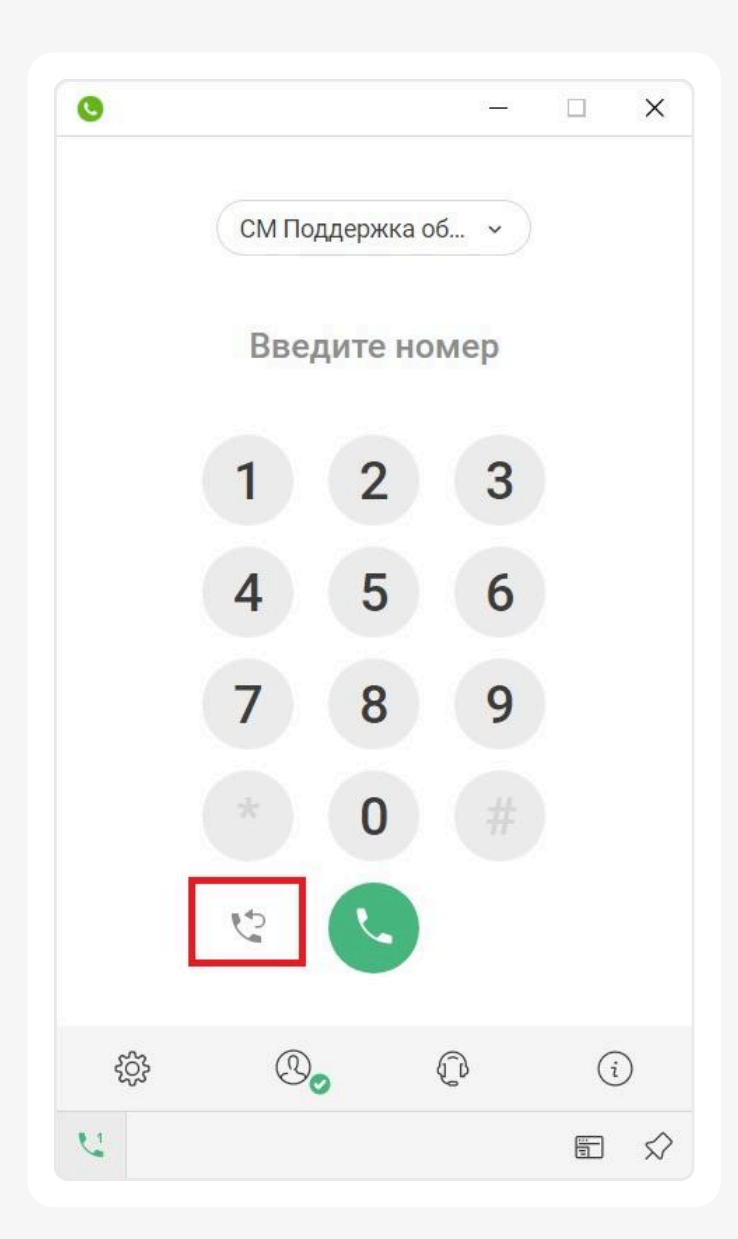

## История звонков

Чтобы посмотреть список звонков, нажмите кнопку с иконкой «информация»:

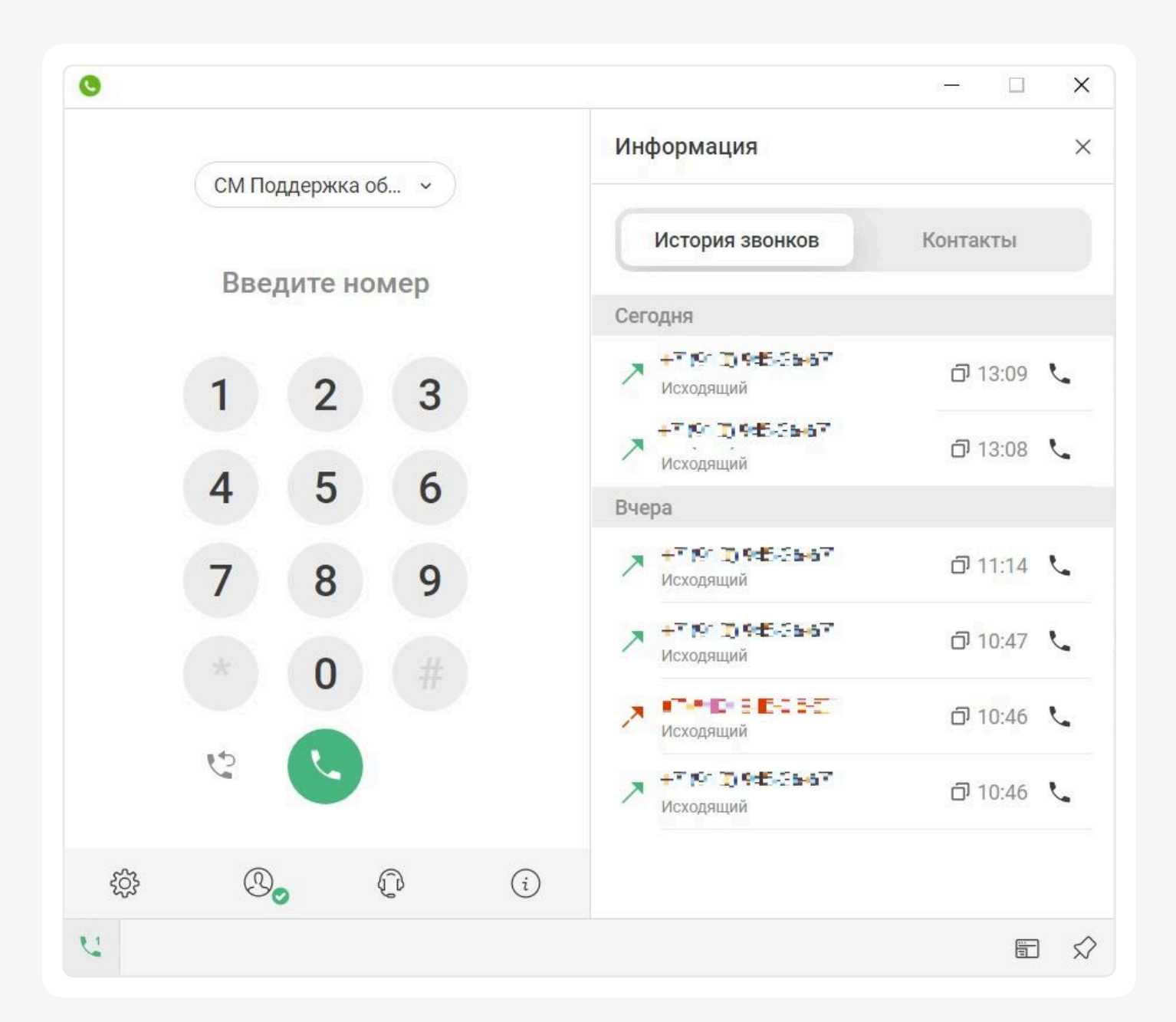

Если хотите позвонить абоненту из списка, нажмите на иконку трубки напротив номера. По клику на номер откроется информация о контакте и доступные каналы связи. Если номера нет в списке контактов, появится кнопка «Создать контакт»:

# Выбор номера для исходящих звонков

Если вы сами решаете, с какого номера звонить клиенту, выберите нужный номер здесь:

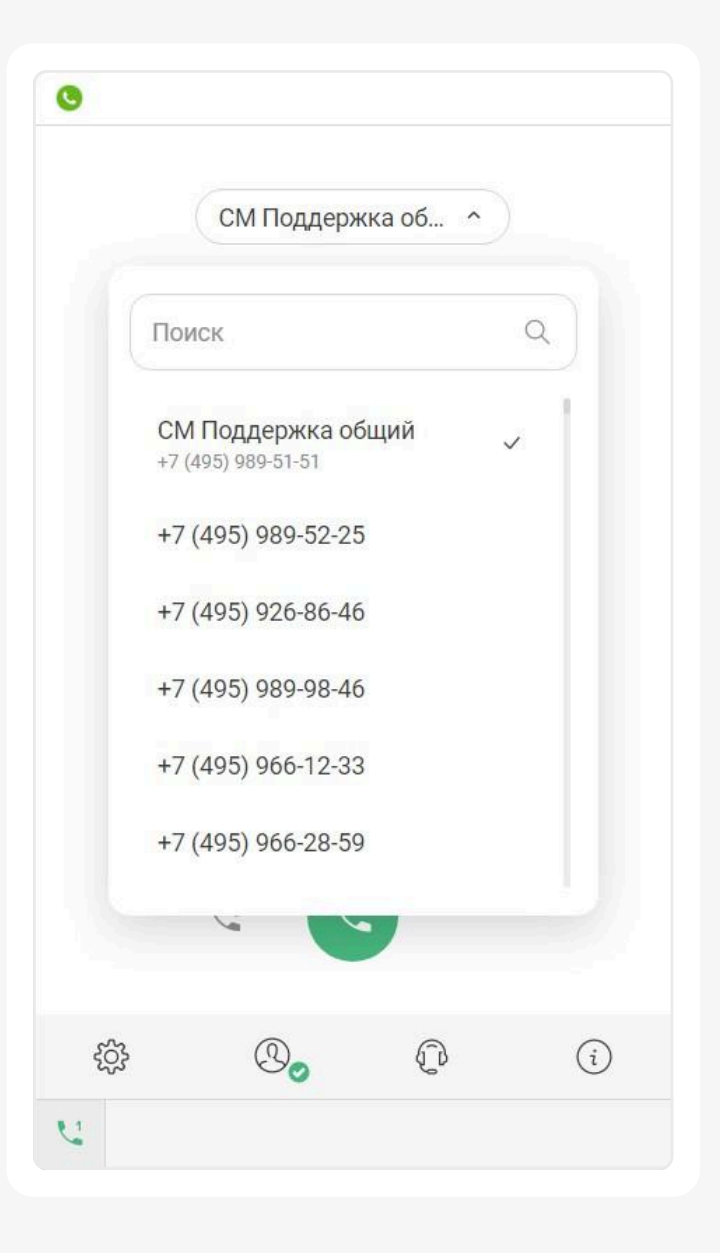

## Обратная связь

В разделе «Помощь» вы можете рассказать нам о своих впечатлениях об использовании РМО: оценка попадет напрямую к вашему менеджеру.

Так же в этом разделе можно убедиться, последняя ли у вас версия приложения, или есть более новая и необходимо обновиться.

|                                                                  | Софтфон                                | Помощь |
|------------------------------------------------------------------|----------------------------------------|--------|
| <ul> <li>Версия приложени</li> <li>У вас последняя ве</li> </ul> | я 6.1.109<br>рсия приложения           |        |
| ставьте обращение в те<br>и найдите решение в сг                 | хническую поддержку<br>равочном центре |        |
| Опишите проблему                                                 |                                        |        |
| Перетащите или                                                   | Загрузите файл                         |        |
| n donuoro                                                        | DO TO IVID                             |        |